# USB TROLL Com ドライパインストール方法

USB TROLL Com のドライバーは、Win-Situ5ソフトウェアに含まれています。 (最新のバージョンにアップグレードして下さい)

### USB TROLL Com をパソコンのUSBポートに差し込む

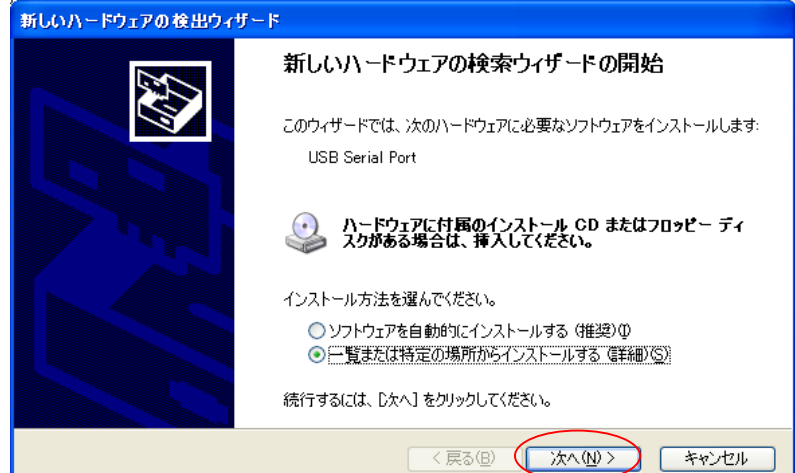

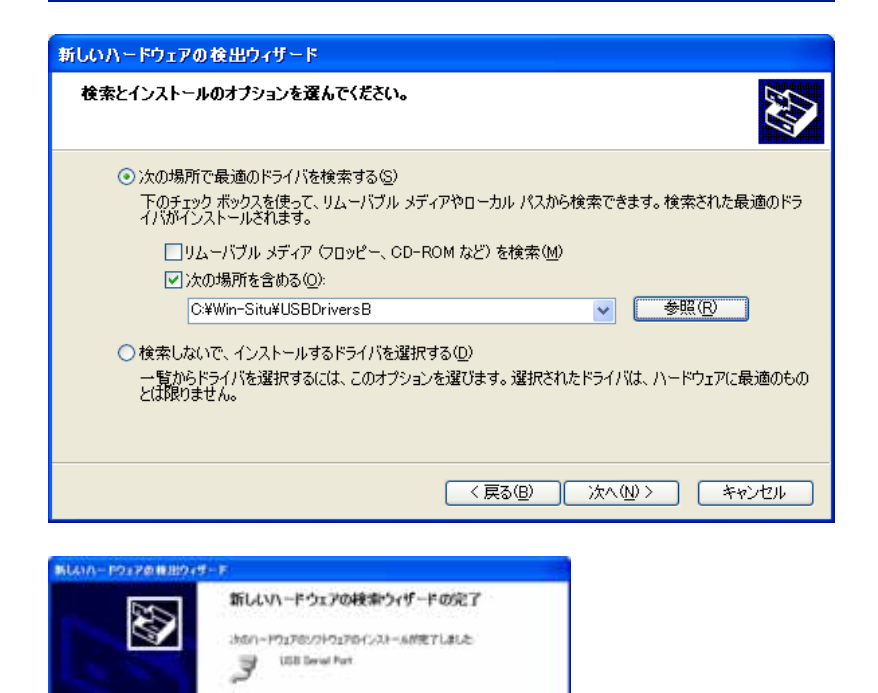

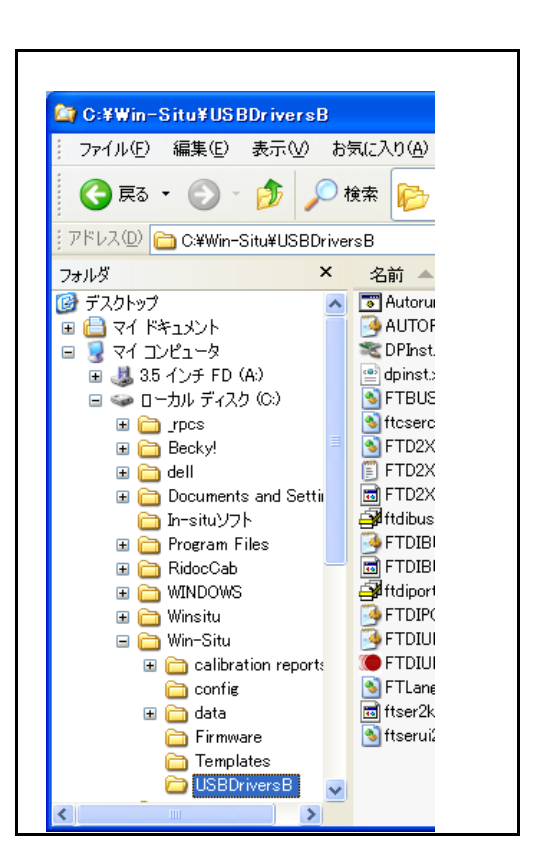

### Win-Situ5を起動し、ツールメニューの[Preferences]-[Comm Settings]をクリック

ante R7 Intents

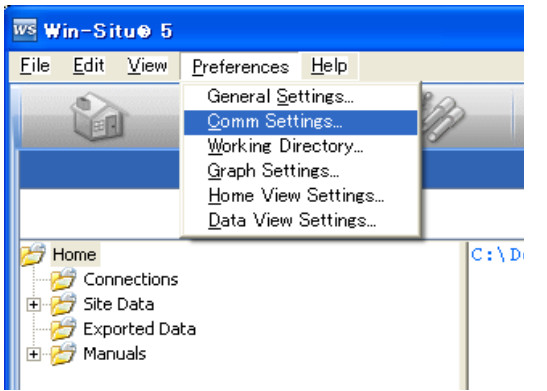

(死了)をかっかするとつ・サードを閉じます。

#### COMポートを指定してOKをクリック

| Default Communication Settings |           |   |                            |  |  |  |  |  |
|--------------------------------|-----------|---|----------------------------|--|--|--|--|--|
| 🕞 Serial Commu                 | hications |   | IP Communications          |  |  |  |  |  |
| Port Number:                   | COM8      | • | IP Address: 127 . 0        |  |  |  |  |  |
| Baud:                          | 19200     | • | Port Number:               |  |  |  |  |  |
| Data Bits:                     | 8         | • | Modern Communications      |  |  |  |  |  |
| Parity Bits:                   | Even      | ٣ | Modem: Del Data Fa         |  |  |  |  |  |
| Stop Bits:                     | 1         | • | Phone Number:              |  |  |  |  |  |
| Mode:                          | RTU       | ٠ | Con                        |  |  |  |  |  |
| Other                          |           |   |                            |  |  |  |  |  |
| Device Address:                | 1         |   | Transmission Delay (secs): |  |  |  |  |  |

これで通信の準備が完了です。

COMポートの確認方法

マイコンピューターを右クリック[ブロバティ]

|   | <ul> <li>ジマイドキュメント</li> <li>み近使ったファイル(D)</li> <li>マイピクチャ</li> <li>お気に入り(A)</li> </ul> | +                |                                        |
|---|---------------------------------------------------------------------------------------|------------------|----------------------------------------|
|   | 🔊 די דאר דא 🕼                                                                         |                  |                                        |
|   | 🧐 マイ ネットワーク                                                                           | 日<br>日<br>日<br>月 | <b>新く(①)</b><br>Eクスプローラ(☆)<br>食索(E)    |
|   | 🐶 コントロール パネル(O)                                                                       | ĩ                | 管理( <u>G</u> )                         |
| • | プログラムのアクセスと既定の語<br>定                                                                  | 2                | ネットワーク ドライブの割り当て(N)<br>ネットワーク ドライブの切断① |
|   | 👘 管理ツール                                                                               | -                | デスクトップに表示(S)                           |
|   | しょう<br>フリンタと FAX                                                                      |                  | 2前の変更( <u>M</u> )                      |
|   |                                                                                       | 1                | プロパティ( <u>R</u> )                      |
|   | ♥ ヘルブとサポート( <u>H</u> )                                                                |                  |                                        |
|   | 🔎 検索( <u>S</u> )                                                                      |                  |                                        |
|   | 100 ファイル名を指定して実行(R)                                                                   |                  |                                        |
|   |                                                                                       |                  |                                        |

## [ハートウェア]-[デバイスマネージャ]をクリック

| 9254070K54 💽 🔀                                                                                                    |
|----------------------------------------------------------------------------------------------------|
| 金枝 コンピュータ名 ハードウェア 詳細設定 システムの煤元 自動更新 リモート                                                                                        |
| - デバイスマネージャ<br>デバイスマネージャは、コーダニーダンインストールがれているすべてのハード<br>ウエア デバイスを発気にはす。デバイスマネージャを使って、音デバイスのプ<br>ロバライを実見できます。<br>デバイスマネージャの       |
| ドライバ<br>ドライバの署名を使うと、インストールされているドライバの Windows との正<br>接住を確認できます。ドライバ即時のために、Windows Update へ通続する<br>方法を Windows Update を使って設定できます。 |
| ドライバの署名(公) Windows Update(他)<br>ハードウェア ブロファイル<br>パードウェア ブロファイルを使うと、影のハードウェアの構成を設定し、格納<br>することができます。                             |
| ハードウェア プロファイル(E)                                                                                                    |
| OK キャンセル 適用(の)                                                                                                    |

| 🚇 न्रि.गे.र. २२ – २२ 📃                                                                                                    |  |
|----------------------------------------------------------------------------------------------------|--|
| ファイル(E) 操作(A) 表示(V) ヘルブ(H)                                                                                                    |  |
|                                                                                                    |  |
| □       HIRANO         □       DVD/CD-ROM ドライブ         □       DE ATA/ATAPI コントローラ         □       USB (Universal Serial Bus) コントローラ         □       コンピュータ         □       コンピュータ         □       コンピュータ         □       システム デバイス         □       システム デバイス         □       システム デバイス         □       ディスク ドライブ         □       ディスク ドライブ         □       ディスク ドライブ         □       アロッサ         □       フロッピー ディスク コントローラ         □       フロッピー ディスク コントローラ         □       フロッピー ディスク コントローラ         □       フロッピー ディスク コントローラ         □       フロッピー ディスク ドライブ         □       フロッピー ディスク ドライブ         □       フロッピー ディスク ドライブ         □       アロッピー ディスク ドライブ         □       アロッピー ディスク ドライブ         □       アロッピー ディスク ドライブ         □       アロッピー ディスク ドライブ         □       アロッピー ディスク ドライブ         □       アロッピー ディスク ドライ         □       USB Serial Fort (COMB)         □       USB Serial Fort (COMB)         □       USB Serial Fort (COMB)         □       モニタ |  |
|                                                                                                    |  |